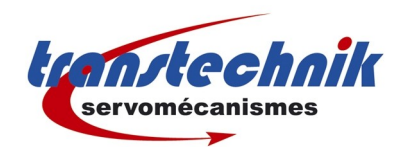

# DOP-B ; DVP-SC ; ASDA-B

# Mise en service

Dernière mise à jour : 26/11/09 Auteur : ND/MG

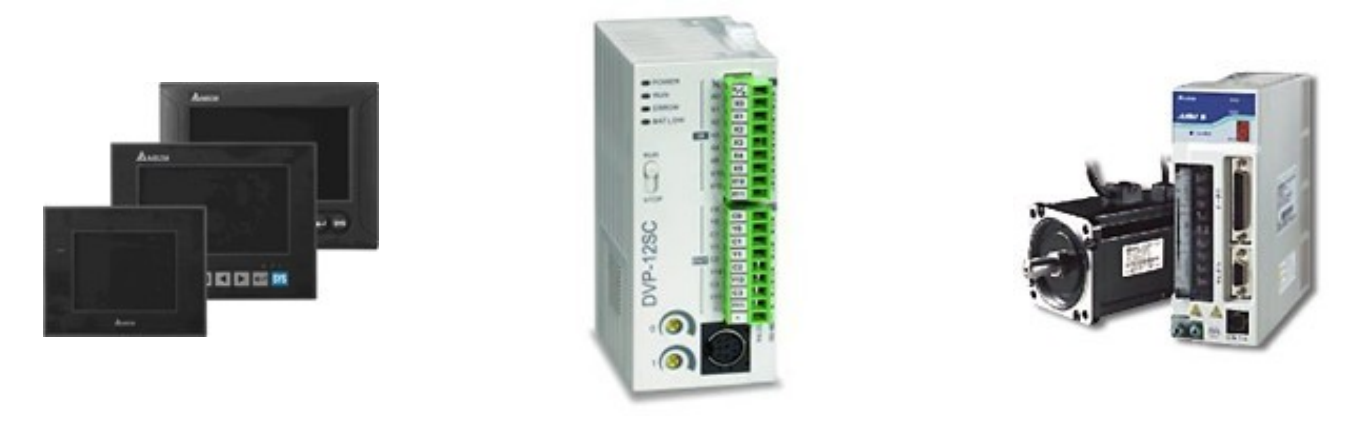

# Table des matières

| 1 Fonctionnement                                   | 2  |
|----------------------------------------------------|----|
| 2 Câblage.                                         | 3  |
| 3 Configuration                                    | 4  |
| 3.1 HMI.                                           | 4  |
| 3.2 Automate                                       | 5  |
| 3.3 Variateur                                      | 6  |
| 4 Programme                                        | 7  |
| 4.1 Automate                                       | 7  |
| 4.1.1 Configuration de la communication RS485      | 7  |
| 4.1.2 Mise en régulation du variateur              | 9  |
| 4.1.3 Commande pulse / direction & Prise d'origine | 9  |
| 4.2 HMI                                            | 11 |
| 4.2.1 Adressage des paramètres automate            | 11 |
| 4.2.2 Utilisation des paramètres automate          | 12 |

# **1** Fonctionnement

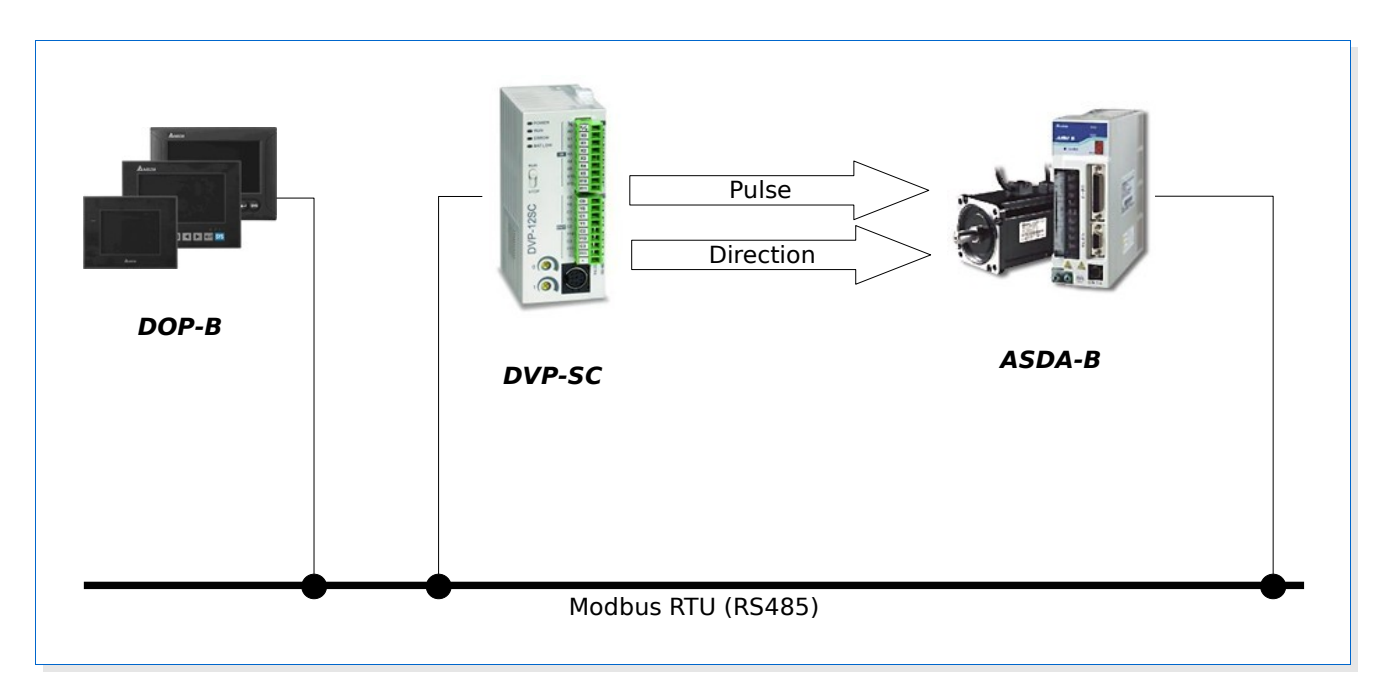

Le variateur est piloté en Pulse/Direction par l'automate (sans retour de position). Le pupitre commande l'automate par liaison série (protocole Modbus RTU sur RS485). Le pupitre est le maître et l'automate esclave modbus.

**REMARQUE** : comme la commande du variateur se fait sans retour de position, on ne peut pas être assuré que les pulse envoyés par l'automate aient bien été exécutés.

# 2 Câblage

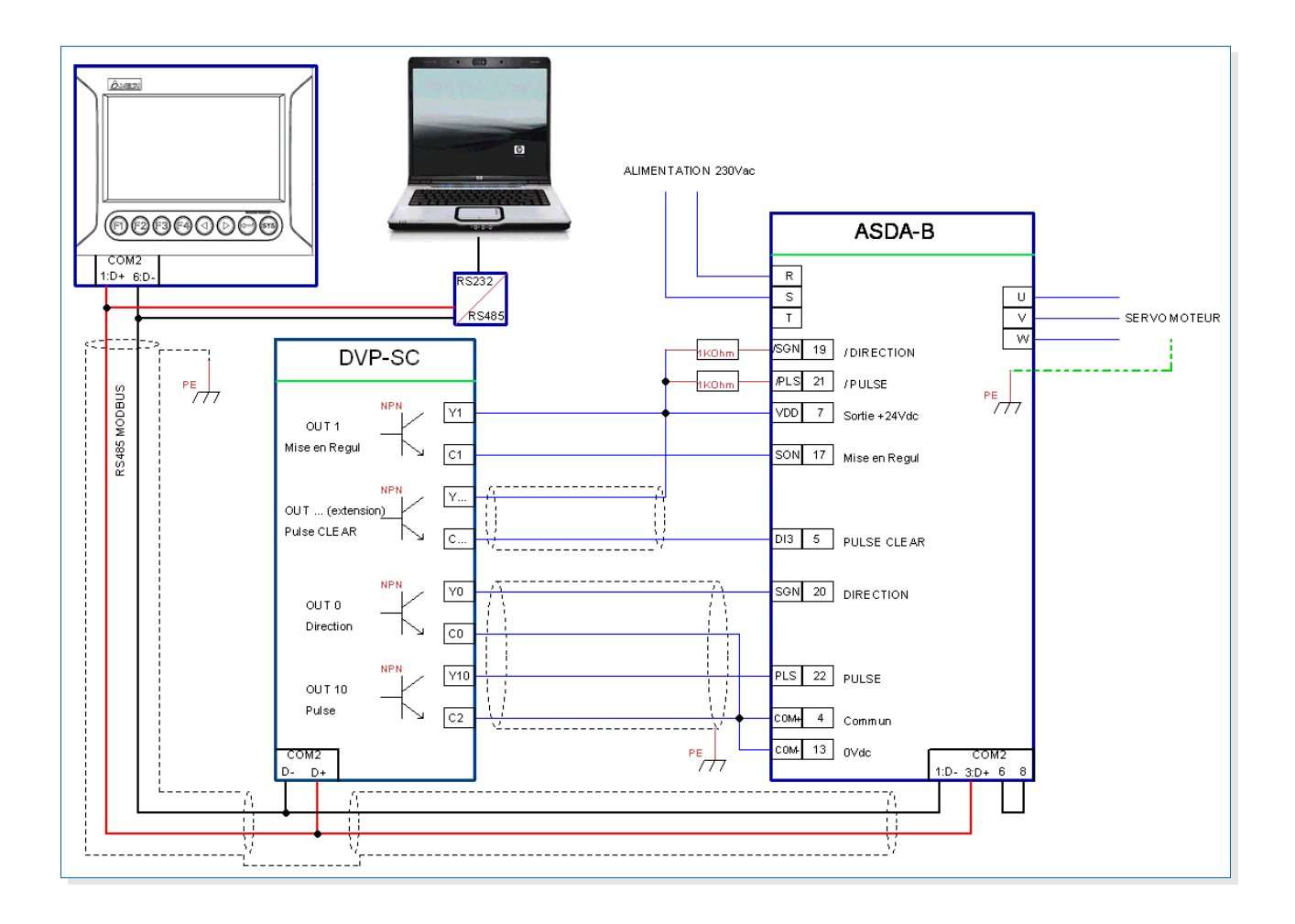

# 3 Configuration

## 3.1 HMI

La programmation du pupitre est réalisée à l'aide du logiciel Screen Editor 2.00.

#### Créer un nouveau projet

| ScrEdit       File     View     Tool     Options     Help       Image: ScrEdit and the second second | New | v Project<br>Project Name                                                                                                    |              |  |
|----------------------------------------------------------------------------------------------------|-----|----------------------------------------------------------------------------------------------------|--------------|--|
|                                                                                                    |     | HMI<br>Screen Name<br>Screen_1<br>Screen No<br>1<br>HMI Type<br>DOP-B07S200 65536 Colors<br>Sase Port Controller<br>Delta Controller RTU<br>Printer<br>NULL | OK<br>Cancel |  |
|                                                                                                    |     |                                                                                                    |              |  |

Sélectionner le type de HMI et le protocole de communication dans **Base Port Controller**. Dans notre exemple on utilise le protocole **Delta Controller RTU** (c'est en fait le protocole modbus RTU). Le fait de sélectionner ce type plutôt que **Modbus RTU master** ce trouvant plus bas dans la liste permet au programme de proposer un accès direct aux variables internes de l'automate (sans avoir à calculer leur adresse modbus).

### Configuration du port COM

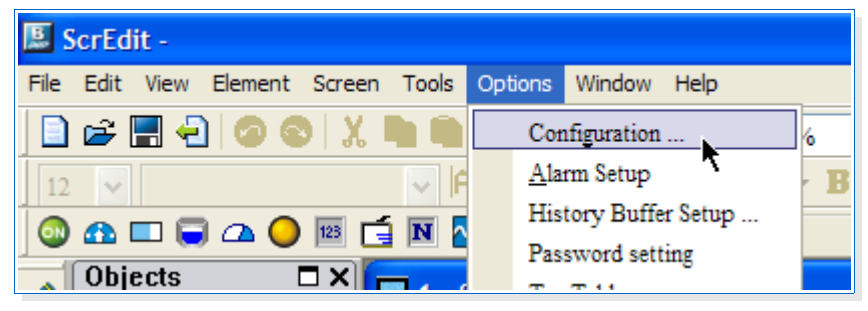

| Configuration                                                             |                                                                                                    | X                                                                                                    |
|---------------------------------------------------------------------------|----------------------------------------------------------------------------------------------------|----------------------------------------------------------------------------------------------------|
| General<br>Control Block<br>COM port<br>Printer Setup<br>Default<br>Other | Add       Delete       Move Up       Communication         Modify       Special<br>Parameters       Move Down       Interface         Image: Comparison of Comparison of Compari | n Parameter<br>0<br>RS495<br>8 Bits<br>1 Bits<br>1 Dits<br>Ven<br>Even<br>Ven<br>Ven<br>Time(ms)<br>0<br>0<br>3<br>0<br>0<br>3<br>0<br>0<br>0<br>0<br>0<br>0<br>0<br>0<br>0<br>0<br>0<br>0<br>0 |
|                                                                           |                                                                                                    | OK Annuler                                                                                                    |

Sélection l'item **COM port** dans la liste de gauche.

Dans la liste centrale, vérifier que le Base Port est attribué au COM2 (si besoin le déplacer sur COM2 à l'aide des boutons *Move Up / Move Down*.

Dans *Communication Parameters*, vérifier les paramètres de la liaison série.

Dans Controller Settings sélectionner l'adresse de l'esclave.

**REMARQUE** : cette adresse est la valeur par défaut qui sera proposée dans les fonctions du logiciel **Screen Editor**. On peut bien évidement avoir plusieurs esclaves connectés au pupitre.

La configuration de la liaison série du pupitre est terminée.

## 3.2 Automate

La configuration de la liaison série COM2 est faite directement dans le programme (voir chapitre suivant).

# 3.3 Variateur

Se connecter au variateur avec **ASDA-Soft** puis aller dans la page Parameter Initial Wizzard à l'aide du bouton

Le variateur doit être en mode de fonctionnement **[00] Pt** pour être piloter en Pulse / Direction.

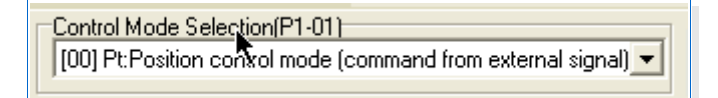

Dans l'onglet **Position Control Mode** sélectionner le type de commande :

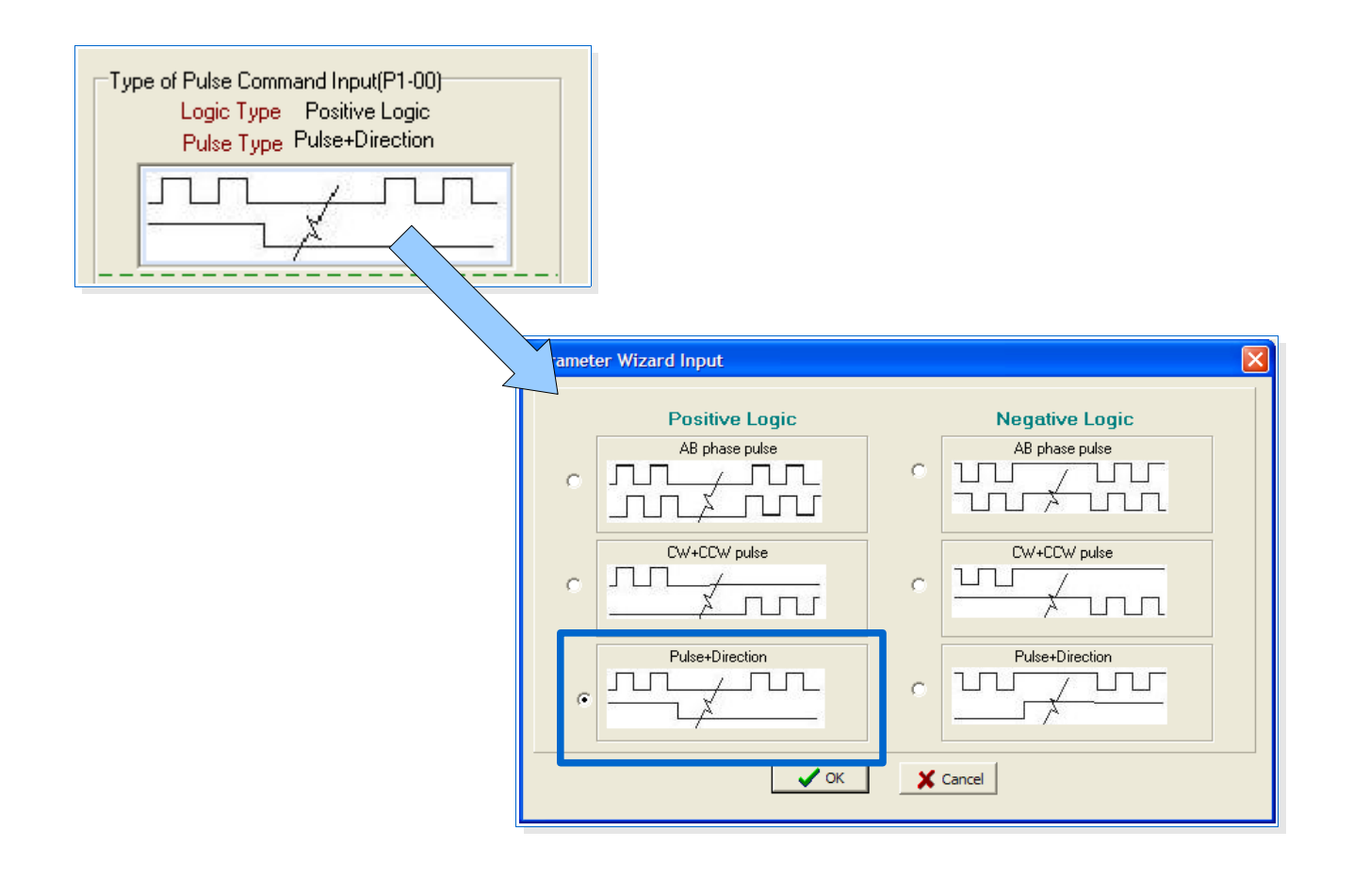

Ne pas oublier d'enregistrer les modifications (bouton 📆 ).

# 4 Programme

## 4.1 Automate

Le programme automate est écris à l'aide du logiciel **Delta ISPSoft.** 

#### 4.1.1 Configuration de la communication RS485

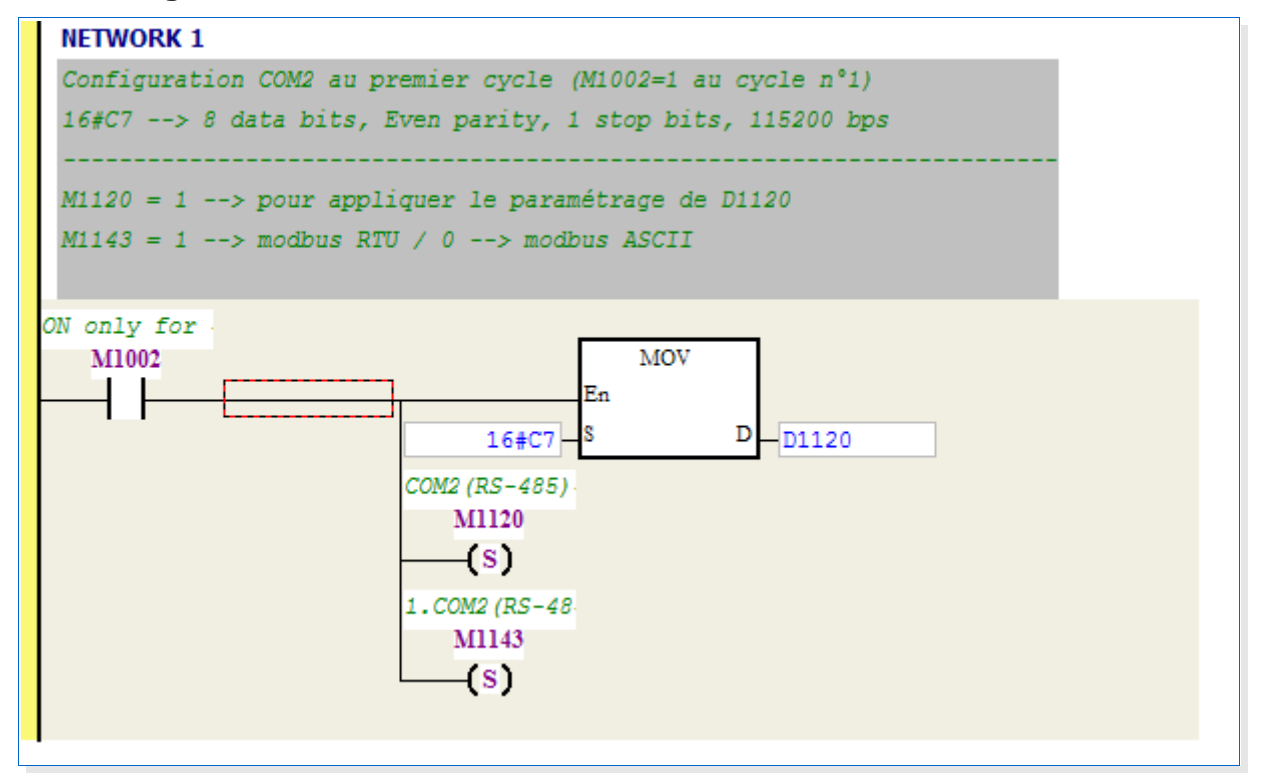

| Variable                                                                                                    | Description                                                                                                    |                                                                                                    |  |  |  |  |
|----------------------------------------------------------------------------------------------------|----------------------------------------------------------------------------------------------------|----------------------------------------------------------------------------------------------------|--|--|--|--|
| M1002                                                                                                    | Variable système booléenne.<br>Vaut 1 au premier cycle après mise en <i>RUN</i> de l'automate et 0 dans tous les<br>autres cas.<br>Cette variable permet de faire l'initialisation uniquement au démarrage du<br>programme. |                                                                                                    |  |  |  |  |
| D1120 Variable système 16bits.<br>Cette variable permet de configurer le port COM2 (RS485) de l'auton<br>signification des bits est la suivante : |                                                                                                    |                                                                                                    |  |  |  |  |
|                                                                                                    | bit 0                                                                                                    | Nombre de bits de données :<br>$0 \rightarrow 7$ bits de données<br>$1 \rightarrow 8$ bits de données                                        |  |  |  |  |
|                                                                                                    | bits 12     Type de parité : $00 \rightarrow pas de parité 01 \rightarrow parité Odd       11 \rightarrow parité Even $                                                                                                    |                                                                                                    |  |  |  |  |
|                                                                                                    | bit 3                                                                                                    | Nombre de bits de stop :<br>$0 \rightarrow 1$ bit de stop<br>$1 \rightarrow 2$ bits de stop                                                  |  |  |  |  |
|                                                                                                    | bits 47                                                                                                    | Vitesse de communication :<br>$0001 \rightarrow 110 \text{ bps}$<br>$0010 \rightarrow 150 \text{ bps}$<br>$0011 \rightarrow 300 \text{ bps}$ |  |  |  |  |

| Variable |                                                                                                    | Description                                                                                                    |  |  |  |
|----------|----------------------------------------------------------------------------------------------------|----------------------------------------------------------------------------------------------------|--|--|--|
|          |                                                                                                    | 0100 → 600 bps<br>0101 → 1200 bps<br>0110 → 2400 bps<br>0111 → 4800 bps<br>1000 → 9600 bps<br>1001 → 19200 bps<br>1010 → 38400 bps<br>1011 → 57600 bps<br>1100 → 115200 bps |  |  |  |
|          | bit 8                                                                                                    | sélection du bits de start :<br>0 → aucun<br>1 → valeur du paramètre D1124                                                                                                  |  |  |  |
|          | bit 9                                                                                                    | sélection du premier bit de stop :<br>0 → aucun<br>1 → valeur du paramètre D1125                                                                                            |  |  |  |
|          | bit 10                                                                                                    | sélection du second bit de stop :<br>0 → aucun<br>1 → valeur du paramètre D1126                                                                                             |  |  |  |
|          | bits 1115                                                                                                    | Non définis                                                                                                    |  |  |  |
| M1120    | Variable système booléenne.<br>Si ce bit est mis à 1, l'automate applique le paramétrage donné par D1120 sinon<br>conserve les paramètres précédents. |                                                                                                    |  |  |  |
| M1143    | Variable systèm<br>Permet de sélec<br>0 → modbus ASC<br>1 → modbus RTL                                                                                | Variable système booléenne.<br>Permet de sélectionner le protocole du port COM2 :<br>0 → modbus ASCII<br>1 → modbus RTU                                                     |  |  |  |

Dans le programme exemple ci dessus la valeur affectée dans D1120 est C7h. Cette valeur correspond à :

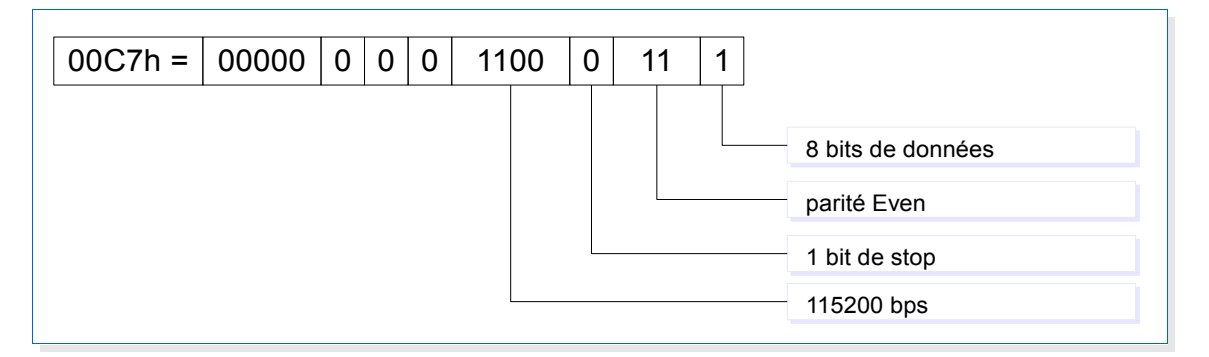

### 4.1.2 Mise en régulation du variateur

La sortie Y1 vient activer l'entrée SON du variateur pour le mettre en régulation.

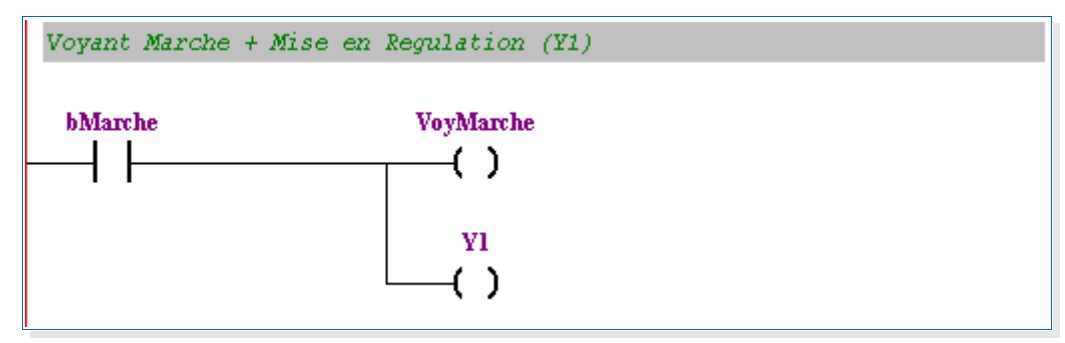

#### 4.1.3 Commande pulse / direction & Prise d'origine

Pour piloter un axe en mode pulse / direction l'automate possède 2 sorties rapides (Y10 et Y11). Ces 2 sorties sont utilisées pour les commandes PULSE. La commande DIRECTION est assignées aux autres sorties (on prendre Y0 et Y1).

2 variateurs peuvent être pilotés par l'automate :

| Variable système automate                                                                                                    | Variateur 1 (Y10)                        | Variateur B (Y11)                         |
|----------------------------------------------------------------------------------------------------|------------------------------------------|-------------------------------------------|
| Sortie Pulse                                                                                                    | Y10                                      | Y11                                       |
| Sortie Direction                                                                                                    | Y0                                       | Y                                         |
| Commande arrêt rapide                                                                                                    | M1334                                    | M1335                                     |
| Temps d'accélération / décélération (en ms)                                                                                                    | D1343                                    | D1353                                     |
| Position actuelle (en pulse)                                                                                                    | D1348(poids faible) & D1349 (poids fort) | D1350 (poids faible) & D1351 (poids fort) |
| <b>Remarques</b> : la position actuelle correspond<br>au nombre de pulse demandés et pas à la<br>valeur réelle (il n'y a pas de retour de position<br>du variateur vers l'automate). |                                          |                                           |

Pour commander des mouvements en Pulse/Direction dans l'automate on peut utiliser les blocs fonctions suivants (disponibles dans la librairie Position Control) :

| 📮 ү Position Control |  |
|----------------------|--|
| DABSR                |  |
|                      |  |
|                      |  |
|                      |  |

- DDRVA → mouvement absolu
- DDRVI → mouvement relatif
- DZRN  $\rightarrow$  recherche du capteur origine

#### Mouvement absolu

|                            | En         | DDRVA |          |  |
|----------------------------|------------|-------|----------|--|
| TARGET_POS-<br>TARGET_VEL- | \$1<br>\$2 |       | D1<br>D2 |  |

#### > Mouvement relatif

|             |            | DDRVI |    |     |
|-------------|------------|-------|----|-----|
|             | En         |       |    |     |
| TARGET_POS- | <b>S</b> 1 |       | D1 | ¥10 |
| TARGET_VEL  | <b>S</b> 2 |       | D2 | -Y0 |

### Prise d'origine

| ſ            |    | DZRN |   |     |
|--------------|----|------|---|-----|
| 1            | En |      |   |     |
| POM_V1       | 51 |      | D | ¥10 |
| POM_V2-      | S2 |      |   |     |
| Capteur_POM- | S3 |      |   |     |

# 4.2 HMI

### 4.2.1 Adressage des paramètres automate

| ScrEdit - D:\DOSSIERS\MATERIEL\     | \DELTA\HMI - Programmes\TEST\DOPB-DVP_SC.dpt |
|-------------------------------------|----------------------------------------------|
| File Edit View Element Screen Tools | Options Window Help                          |
| 📄 😅 🚍 🚭 🐼 🕲 🗶 🐚 🐚                   | Configuration 6 🗸 🔍                          |
| 8 🗸 🖡                               | Alarm Setup                                  |
| 💿 🕰 🗖 🥃 🕰 🔵 📧 📑 🛚 🗧                 | History Buffer Setup                         |
|                                     | Password setting                             |
|                                     | <u>1</u> ag Table                            |
| Eutton                              | Print Typesetting                            |
|                                     | Thirt Typegotting                            |
|                                     | n ·                                          |

#### Menu **Options** → **Tag Table...**

| 🔲 Tag    | Table            |             |                                 | × |
|----------|------------------|-------------|---------------------------------|---|
| 2        | 1 <b>+ X</b>     |             |                                 |   |
| Internal | Memory Base Port |             |                                 |   |
| Number   | Name             | Address     | Help                            |   |
| 1        | TARGET_POS       | 1@PLC_D3000 | CONSIGNE DE POSITION            |   |
| 2        | TARGET_VEL       | 1@PLC_D3002 | CONSIGNE DE VITESSE             |   |
| 3        | MOVE_ABS         | 1@PLC_M3000 | COMMANDE DEPLACEMENT EN ABSOLU  |   |
| 4        | MOVE_REL         | 1@PLC_M3001 | COMMANDE DEPLACEMENT EN RELATIF |   |
| 5        | POS1             | 1@PLC_D1348 |                                 |   |
| 6        | ACCEL            | 1@PLC_D1340 | RAMPE D'ACCELERATION            |   |
| 7        | DECEL            | 1@PLC_D1343 | RAMPE DE DECELERATION           |   |
|          |                  |             |                                 |   |
|          |                  |             |                                 |   |
|          |                  |             | ок                              |   |

L'onglet **Base Port** contient la liste des variables associées aux registres modbus des esclaves.

Pour ajouter une nouvelle référence cliquer sur le bouton grille :

| / | DECEL | 1@110_01040 | NIGHT DE DE DECEERTION |
|---|-------|-------------|------------------------|
| 8 |       |             |                        |
|   |       |             |                        |

Cliquer sur le bouton de la colonne **Address**.

| Input                    |                   |      |   |        |     | ? 🛛   |
|--------------------------|-------------------|------|---|--------|-----|-------|
| Туре                     |                   |      |   |        |     |       |
| Device (Word)            | Link B            |      |   | Base P | ort |       |
| O Device (Bit)           | Device Type PLC_D |      |   | ~      |     |       |
| O Internal Memory (Word) | Address/Valu 1120 |      |   |        |     |       |
| O Internal Memory (Bit)  | Та                | ng   |   |        |     |       |
| ◯ Constant               |                   | -    |   |        |     |       |
|                          | В                 | С    | D | E      | F   | Clear |
| ◯ 10 ◯ 10U ◯ 16          | 6                 | 7    | 8 | 9      | А   | Back  |
| Station Number           |                   | 2    | 3 | 4      | 5   |       |
| Default                  | 0                 | :    | + | -      | /   | Enter |
|                          |                   | None |   |        |     |       |
|                          |                   |      |   |        |     |       |

Sélectionner d'abord le type de registre (dans la liste **Device Type**, ex : PLC\_D pour les variables D). Dans la zone **Address/Value**, donner le numéro de la variable (ex : 1120 pour le paramètre D1120).

Le champ **Station Number** prend le numéro d'esclave par défaut. Pour changer d'adresse esclave décocher la case **Default** puis saisir la nouvelle adresse.

Cliquer sur **Enter** pour valider.

|   | Ŭ -         |  |
|---|-------------|--|
| 8 | 1@PLC_D1120 |  |
|   |             |  |

Dans la ligne correspondant à la valeur nouvellement crée donner au minimum le nom de la variable qui sera utilisée dans les pages écrans du pupitre (colonne **Name**). La description est facultative (colonne **Help**).

#### 4.2.2 Utilisation des paramètres automate

| Property          |                  |     |          |
|-------------------|------------------|-----|----------|
| Numeric Display_( | 008 {1234567891} | ♥ 0 | A<br>V   |
| Read Address      | None             |     |          |
| Tort Size         | 10               |     | <u>5</u> |

Dans les propriétés d'un composant graphique cliquer sur le bouton du champ **Read Address** ou **Write Address**.

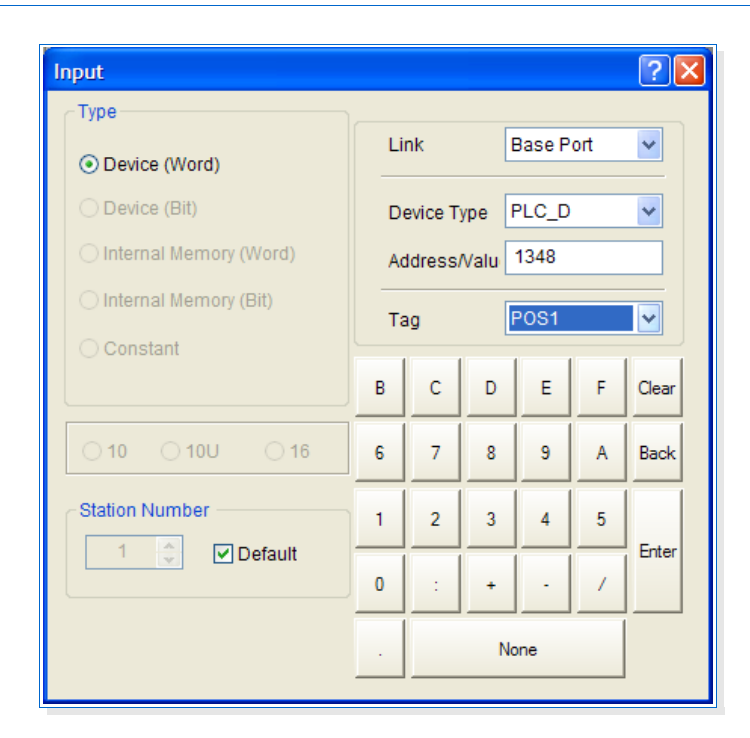

Sélectionner la variable à utiliser dans la liste déroulante **Tag** (veiller à bien sélectionner **Base Port** dans la liste **Link**). Appuyer sur **Enter** pour valider.